# MAMISの最新情報・お役立ち情報をお届け! MAMISの最新情報・お役立ち情報をお届け! 第9号

この度は、医師会会員情報システムMAMISにおきまして、度重なる不具合により、関係各位の皆さまには多大なる ご迷惑とご不便をおかけしておりますこと、心より深くお詫び申し上げます。さて、本号では、4月・5月に新たに 追加されたMAMIS操作マニュアルや、再開された機能、医療機関マスタの修正対応について掲載しておりますの で、ぜひご確認ください。

**Topic Ol MAMIS操作チュートリアル公開!** 

## Topic O2 医療機関マスターについて

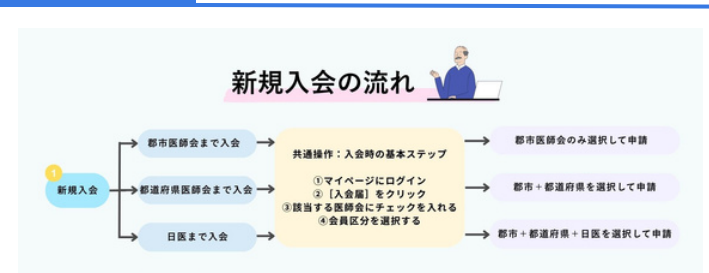

医師会事務局の皆さまへ向けた「MAMIS操作チュートリ アル」を公開いたしました。本チュートリアルは、会員 からMAMISの操作に関する問い合わせがあった際に、各 ケースに応じた対応をスムーズに行っていただくための ガイドです。操作シーンに合わせて、手順をまとめてお ります。会員へのご案内にお役立てください。内容は、

「新規入会」「追加入会」「異動」「退会」の4つのケース に分かれており、それぞれの流れと対応するマニュアル について紹介しています。また、YouTubeにて動画バー ジョンも公開しております。操作の流れを視覚的にご確 認いただけますので、あわせてご活用ください。

## Topic O3 申請承認後の「取消し」機能が再開

**医師会事務局による申請承認後の「取消し」機能が再開い たしました**。現在は「入会」と「退会」の申請に限り、承 認後でも取消し操作が可能となっております。これによ り、誤って承認してしまった場合にも、申請を審査中に戻 すことができます。「異動」に関しては、2025年5月末頃の 再開を予定しております。ご不便をおかけいたしますが、 今しばらくお待ちいただきますようお願いいたします。 現在、一部の会員において、医療機関マスターとの紐付 けに不備がある事例への修正対応を進めております。 業務の中で、誤った医療機関に紐付けされている会員 や、住所欄が空白またはハイフンとなっている会員を確 認された場合は、下記の情報を会員情報室までお知らせ ください。速やかに修正いたします。正確な会員情報の 運用のため、ご協力のほどよろしくお願いいたします。

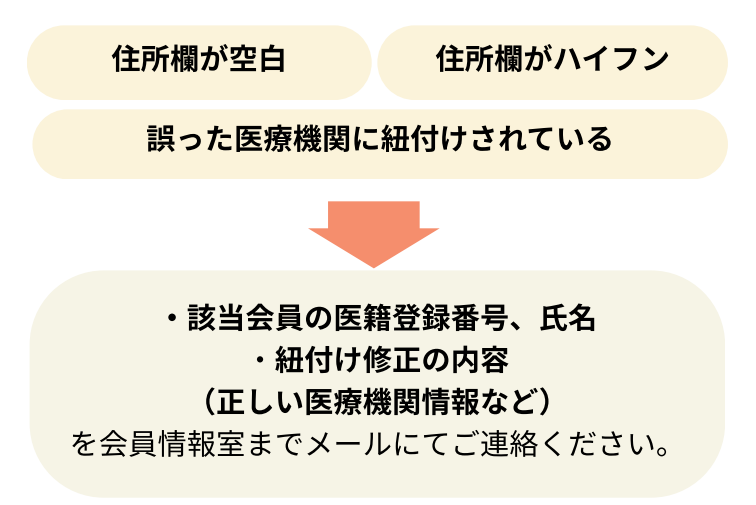

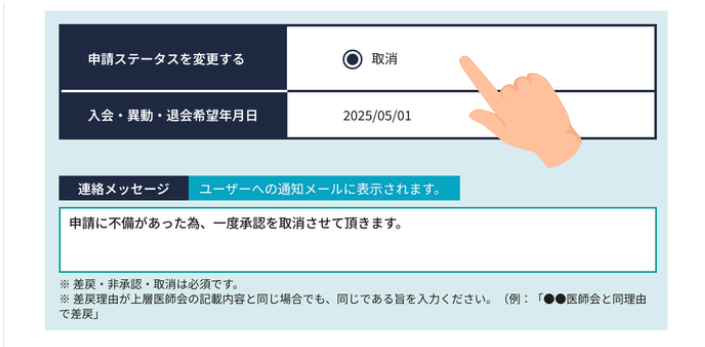

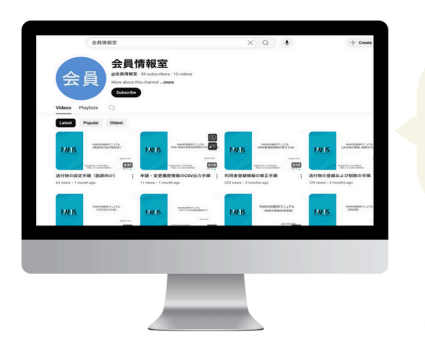

MAMIS操作マニュアル動画 <mark>Youtube</mark>で公開中 **「会員情報室」**で検索!

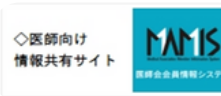

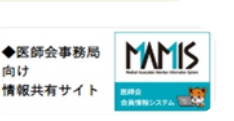

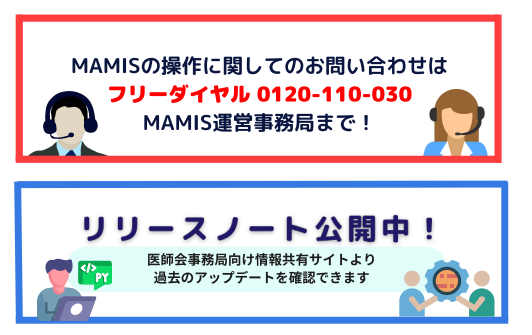

## MAMIS LETTER 第9号

## Topic O4 認定医・生涯教育のマニュアルを公開しました!

MAMIS情報共有サイトに、「研修会(講習会)管理」に関する各種操作資料を 公開しました。認定医の資料では、2025年4月からMAMIS上で行う認定医の 新規申請・更新申請の流れ、紙の更新申請書(3枚複写)の廃止、単位の電子 管理への完全移行といった制度変更の詳細に加え、研修会主催者向けの単位登 録(CSV形式)、修了証・単位シールの廃止、開催報告の電子化など、実務に 関わる重要な情報を網羅しています。申請時に必要な書類のアップロード方法 や、3月31日以前に取得した単位の取り扱いについても具体的に記載していま す。認定制度に関わる医師や事務局の皆さまにとって必要な内容となっており ますので、ぜひご確認ください。

### Topic O5 【重要】入会データ提出時のご注意

入力センターを用いた入会データの取込みについては 下記の事項を遵守し、ご提出ください。

- ・入力データの漏れが無いことを事前にご確認の上、ご提出ください。
- ・入会中医師会コードと記載した会員区分の数は合致させてください。

#### 日本医師会までご入会の場合

三層目、二層目、一層目の会員区分が必ず必要です。

都道府県医師会までご入会の場合

三層目、二層目の会員区分が必ず必要です。

郡市区等医師会までご入会の場合

三層目の会員区分が必ず必要です。

※なお、MAMIS上に四層目の医師会がある場合は同様の考え方です。 ※入会データを提出する医師会で必ず会員区分をご入力ください。日本医師会およびコ ールセンターが関係する各医師会に問合せを行うことはいたしません。

## Topic O6 公開中MAMIS操作マニュアル

- ★ MAMIS情報共有サイトにて、以下の操作マニュアルを公開中です!具体的な操作方法が 詳しく記載されていますので、ぜひご活用ください。
  - ◆ 医師向け操作マニュアル
  - ・医師向け送付物設定
  - •利用者登録情報の修正方法
  - ログインから利用者登録まで
  - 異動届の申請方法
  - 入会届の申請方法
  - ・退会届の申請方法

- ◆ 医師会事務局向け操作マニュアル
- ・申請・軽微な変更履歴情報のCSV出力方法
- ・医師会事務局承認の手順
- 代理申請入力の方法
- ・申請管理:退会確認と退会取消の手順
- •CSV出力方法
- ・送付物の登録・削除方法
- ・認定産業医・認定健康スポーツ医

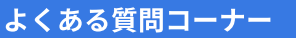

①マミス上からの認定産業医・認定 健康スポーツ医の新規申請・更新申 請はいつからでしょうか?

A. 2025年6月を予定しておりま す。詳細は担当課からの発表をお待 ちください。

②生涯教育申告はMAMISで出来 ますか?

A. 研修管理メニューの生涯教育申 告書データ入力から個人単位の入力 が可能です。詳しくはマニュアルを ご参照ください。

③臨床研修病院での入会届等の取り
 纏めはどうしたらよいでしょうか?
 A.「MAMIS 入会データの取込み支援について」という資料をご参照ください。以下のリンクからご確認いただけます:<u>https://member-</u>
 <u>sys.info/cms/wp-</u>

content/uploads/2025/04/2024s

ys 2176 Attachment1.pdf

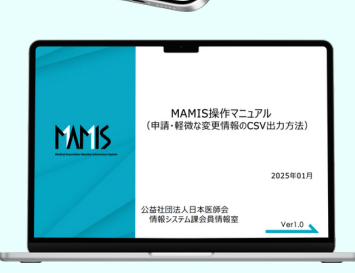

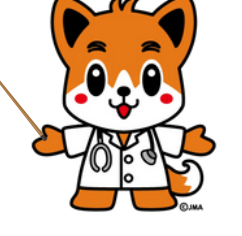